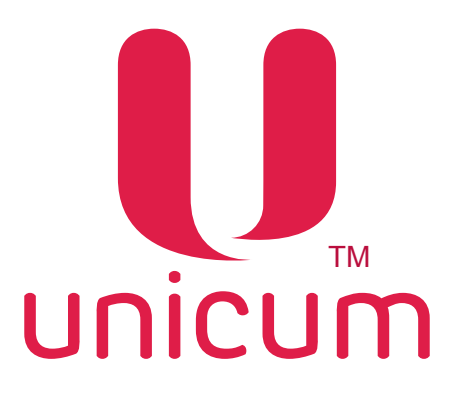

# ИНСТРУКЦИЯ ПО РАБОТЕ С ПРОГРАММОЙ "АУДИТ" для торговых автоматов UNICUM

Версия 1.0 / Январь 2016

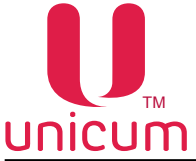

Таблица изменений документа

| Версия | Дата    | Краткое описание               | Стр. |
|--------|---------|--------------------------------|------|
| 1.0    | 01.2016 | Создание актуального документа | Bce  |

В связи с постоянной работой по совершенствованию программного обеспечения торговых автоматов UNICUM, повышающей его надежность и улучшающей условия эксплуатации торговых автоматов, в программу "Аудит" могут быть внесены незначительные изменения, не отраженные в настоящей инструкции.

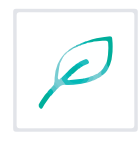

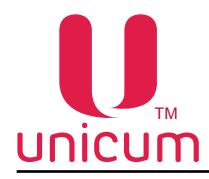

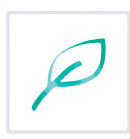

# СОДЕРЖАНИЕ

| 1.0 ОБЩАЯ ИНФОРМАЦИЯ                                          | 4  |
|---------------------------------------------------------------|----|
| 1.1 Назначение                                                | 4  |
| 1.2 Технические требования                                    | 4  |
| 1.3 Установка программы                                       | 4  |
| 1.4 Запуск программы                                          | 8  |
| 2.0 ИНТЕРФЕЙС ПРОГРАММЫ                                       | 9  |
| 2.1 Представление данных                                      | 9  |
| 2.2 Поддерживаемые форматы файлов                             | 9  |
| 2.3 Структура меню                                            | 10 |
| 2.3.1 Пункт меню "Файл"                                       | 10 |
| 2.3.2 Пункт меню "Language" (Языки)                           | 11 |
| 3.0 ЗАКЛАДКИ И ИХ ОПИСАНИЕ                                    | 12 |
| 3.1 Закладка "TA" (торговый автомат)                          | 12 |
| 3.2 Закладка "Текущие данные"                                 | 13 |
| 3.3 Закладка "Общий аудит"                                    | 14 |
| 3.4 Закладка "Монеты"                                         |    |
| 3.5 Закладка "Банкноты"                                       | 19 |
| 3.6 Закладки "Фудбокс 1(2), Россо 1(2), Виртуальные закладки" | 20 |
| 3.7 Закладка "Ошибки"                                         |    |
| 3.8 Закладка "Силовые платы"                                  | 23 |
| 3.9 Закладка "Итог"                                           | 24 |
|                                                               |    |

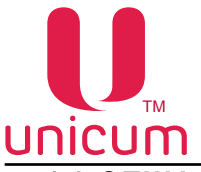

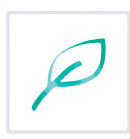

## 1.0 ОБЩАЯ ИНФОРМАЦИЯ

# 1.1 Назначение

Программа "АУДИТ" (далее - программа) предназначена для просмотра аудит файлов, считанных с торговых автоматов UNICUM на экране компьютера, ноутбука и т.д.

Программа "АУДИТ" также может быть в усечённом виде встроена в пользовательский интерфейс торговых автоматов моделей ROSSO TOUCH и MOVE в меню оператора.

### 1.2 Технические требования

Для работы программы необходим персональный компьютер, ноутбук с наличием свободного порта для подключения USB-flash накопителя и установленной ОС не ниже Windows XP.

Для считывания аудит файлов с автомата необходимо использовать USB-flash накопитель, поддерживающий файловые системы FAT16 или FAT32.

Внимание! Дисковые накопители и flash диски не поддерживаются ПО торговых автоматов UNICUM.

Размер USB-flash накопителя для записи статистики определяется исходя из объема записываемой информации.

### 1.3 Установка программы

Для установки программы зайдите на сайт производителя по адресу: http://www.unicum.ru.

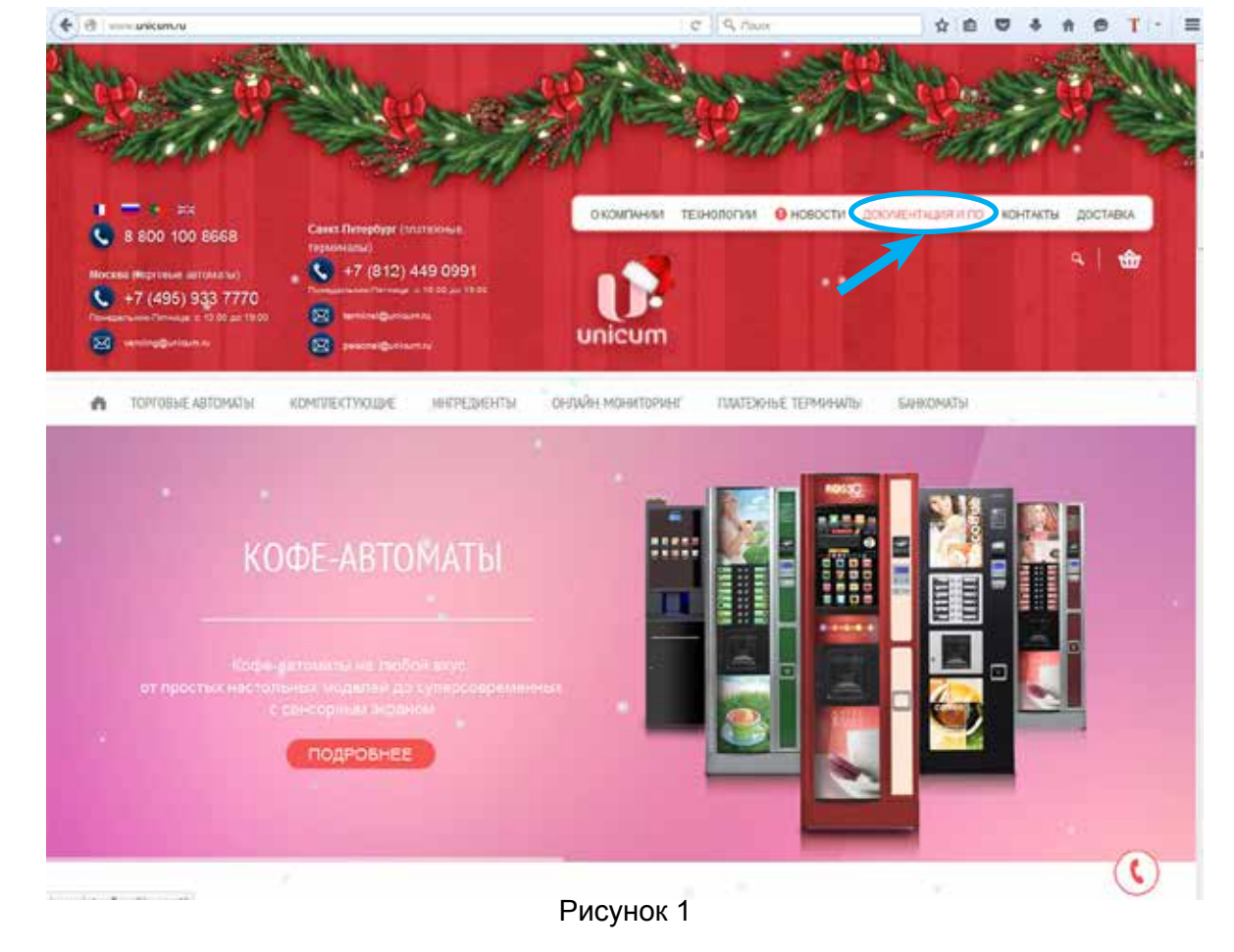

1. Затем выберите пункт "Документация и ПО" (см.рис.1)

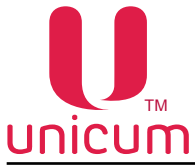

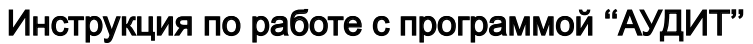

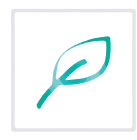

1.2 На открывшейся странице выберите модель нужного автомата (см.рис.2)

| A 800 100 8668     Carddawdyg hornowa     Carddawd Tbacdora (Carddawd Tbacdora) (Carddawd Tbacdora)     Carddawd Tbacdora (Carddawd Tbacdora)     Carddawd Tbacdora (Carddawd Tbacdora)     Cardd |
|----------------------------------------------------------------------------------------------------|
| О ТОУТОВЕ АЛТОМИТЫ КОМПЕКТУОЩИЕ ИНГЕДИНТЫ ОНЛАЙНИСНИТОЧНИГ ПЛАТОЖНЫЕ ТЕРМИНИЦИИ БИНИСИЦИИ                                                                                                    |
| Changed - physical Audio (10)                                                                                                    |
| nghanag, ninyon, toma again, angon, angon, angon, angon, angon, ninyon, ninyon, angon, angon, angon, angon, ang<br>Takana, ang ninyon pada angon nangon ang again, tanganana nagbing a angonana nagbingana gawa yang nangongaga nangongaga nangongaga<br>nangongaga nangongaga nangongaga nangongaga nangongaga angonana nagbingana gawa yangongagang nangongaga nangong<br>nangongagang<br>Theorem, ni na starta pada startum na gabin yangongaga attination distance gawa yangongaga nangongaga tanganana sangongaga na<br>angongaga nangongaga nangongaga nangongaga attination distance gawa yangongaga nangongaga tanganana sangongaga<br>Theorem, ni nangongaga tangong na pada yangongaga attination distance gawa yangongaga nangongaga tangang na paga                                                                                                    |
| Territoria de Darginerages y 10 Razia                                                                                                    |
| Descent and Antoneolises A (15, 564) Allocat                                                                                                    |
| The event and gauge investigation of 10 floatilities 1.0 -<br>The events and gauge averages or 100 floatilities 1.4mp                                                                                                    |
| <br>Participant and approximate a FD Republic                                                                                                    |
| Terroristic despenditions (TC) Resider                                                                                                    |

Рисунок 2

1.3 На открывшейся странице выберите в разделе ПРОГРАММНОЕ ОБЕСПЕЧЕНИЕ пункт "Конфигуратор и Аудит" (см.рис.3)

| <b>ПРОГРАММНОЕ ОБЕСПЕЧЕНИЕ</b>        |  |          |
|---------------------------------------|--|----------|
| Прошивка контроллера                  |  |          |
| Конфигуратор и Акдит                  |  |          |
| СЕРТИФИКАТЫ                           |  |          |
| Сертификат соответствия Rosso         |  | Destmail |
| Сертификат соответствия Rosso Instant |  | Deermat  |
| Sec.                                  |  |          |

Рисунок 3

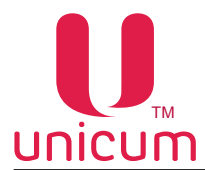

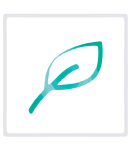

1.4 В зависимости от браузера, в котором Вы работаете на экране появится окно (см.рис.4), в котором необходимо подтвердить установку программы.

| Вы собираетесь открыть:                                |                              |   |
|--------------------------------------------------------|------------------------------|---|
| 🔁 uVMTools.msi                                         |                              |   |
| являющийся: Windows Ins<br>из https://uonline.unicum.r | taller Package (513 КБ)<br>u |   |
| Вы хотите сохранить этот файл?                         |                              |   |
|                                                        | [C                           | 0 |

Рисунок 4 - Mozila firefox

| Do you w | ant to ru | n or save this file? |               |    |
|----------|-----------|----------------------|---------------|----|
| ,        | Name:     | uVMTools.msi         |               |    |
| J&       | Type:     | Windows Installer P  | ackage, 676KE | \$ |
|          | From:     | uonline.unicum.ru    |               |    |

Рисунок 4 - Explorer

1.5 Нажав на кнопку установки Вы активизируете процесс установки программы на Ваш компьютер, ноутбук. При установке программы на экране появится окно мастера установки (см.рис.5), в котором необходимо нажать кнопку **"Next" (Далее)**.

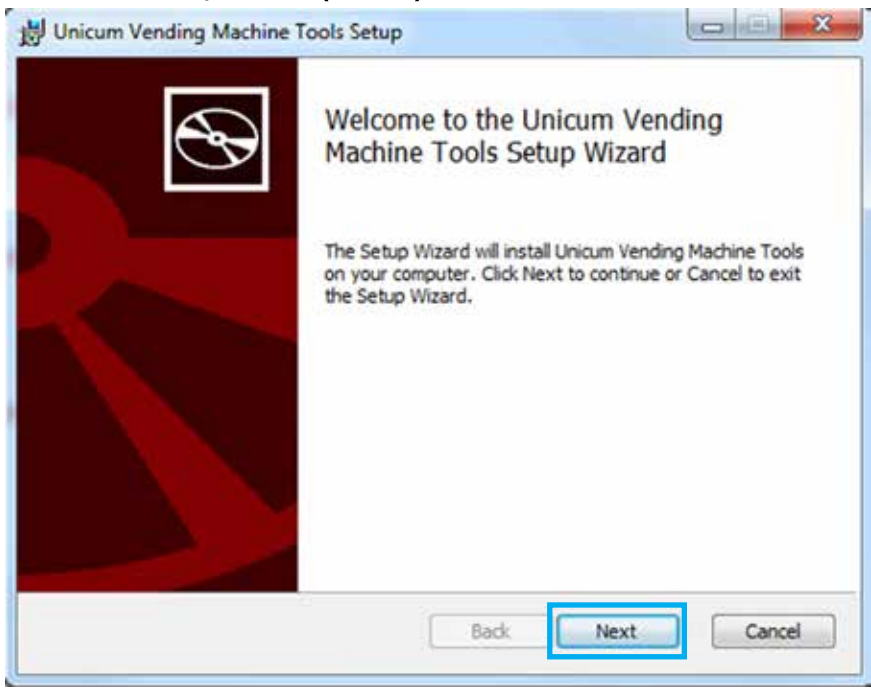

Рисунок 5

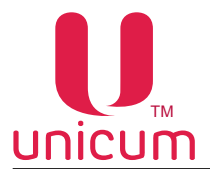

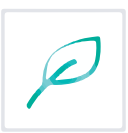

1.6 На следующем этапе установки выберите папку установки программы, по умолчанию программа устанавливается в папку "**Program Files**". Если Вы хотите изменить папку установки программы нажмите кнопку "**Change**" (**Обзор**) и выберите в открывшемся окне нужную папку (см.рис.6). Для продолжения установки программы нажмите кнопку "**Next**" (**Далее**).

Если Вы хотите создать ярлык программы на рабочем столе, установите галку в поле "Create a shortcut for this program on the desktop" (Создать ярлык программы на рабочем столе?).

| Destination Folder                |                                  |               | 5 |
|-----------------------------------|----------------------------------|---------------|---|
| Click Next to install to the defa | ult folder or click Change to ch | oose another. | G |
| Install Unicum Vending Machine 1  | Tools to:                        |               |   |
| C:\Program Files (x86)\Unicum\    | (VMTools)                        |               | _ |
| Change 1                          |                                  |               |   |
| Create a shortcut for this pro    | ogram on the desktop.            |               |   |
|                                   |                                  |               |   |
|                                   |                                  | 2             |   |
|                                   |                                  | -             |   |

Рисунок 6

1.7 После проверки правильности параметров установки программы нажмите кнопку "Install" (Установить) (см.рис.7)

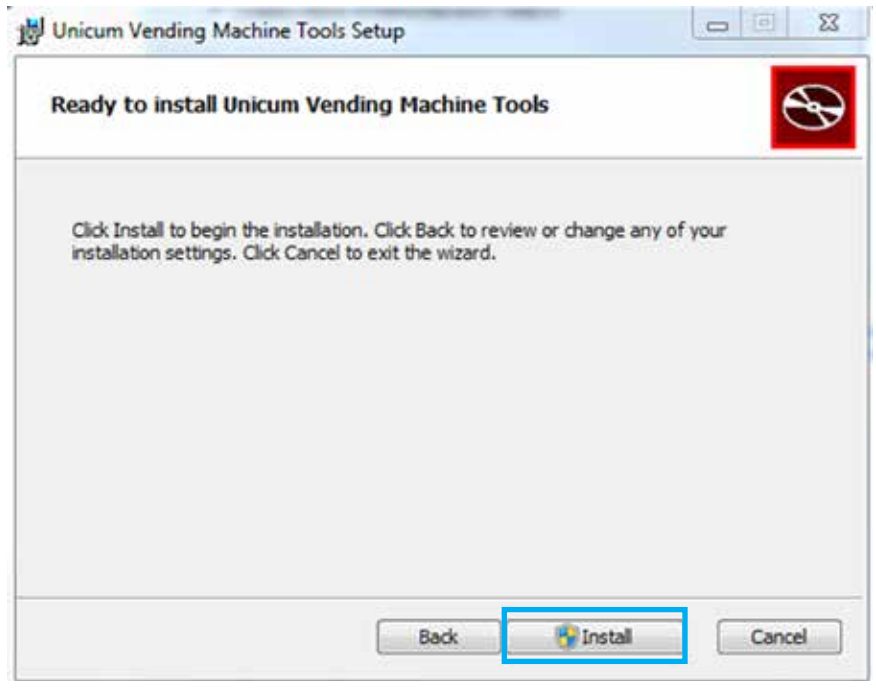

Рисунок 7

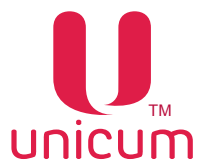

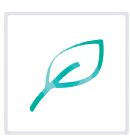

1.8 Мастер установки установит программу "АУДИТ" и "КОНФИГУРАТОР" на Ваш компьютер, ноутбук. Установка программы может занять некоторое время (см.рис.8)

| Vending Machine Tools. | S         |
|------------------------|-----------|
| Vending Machine Tools. |           |
|                        |           |
|                        |           |
|                        |           |
|                        |           |
|                        |           |
| Back Next              | Cancel    |
|                        | Back Next |

### Рисунок 8

1.9 После завершения установки программы на компьютер, ноутбук появится окно (см.рис.9), в котором нажмите кнопку **"Finish" (Завершить)** для выхода из планограммы мастера установки.

| BUnicum Vending Machine | Fools Setup                                                                                                    |
|-------------------------|----------------------------------------------------------------------------------------------------|
| Ð                       | Unicum Vending Machine Tools Setup<br>Wizard ended prematurely                                                                                                    |
|                         | Unicum Vending Machine Tools Setup Wizard ended<br>prematurely because of an error. Your system has not been<br>modified. To install this program at a later time, run Setup<br>Wizard again. Click the Finish button to exit the Setup<br>Wizard. |
|                         | Back Finish Cancel                                                                                                    |

Рисунок 9

# 1.4 Запуск программы

Запуск программы "АУДИТ" возможен одним из двух способов:

1. Через "Пуск" \ "Программы" \ "Unicum Vending Machine Tools" \ "Unicum Audit" или ярлык программы

2. Двойным щелчком левой кнопки мыши по любому аудит файлу, считанному с автомата Unicum (при этом файл автоматически загружается в открытую программу).

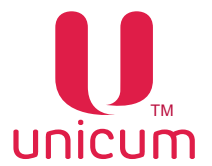

P

При запуске программы через меню "Пуск" или ярлык (первый способ) на экране компьютера, ноутбука откроется следующее окно (см.рисунок 10).

| эйл | Language                                                                        |
|-----|---------------------------------------------------------------------------------|
| TA  | Текуш. данные   Общий аудит   Монеты   Банкноты   Ошибки   Силовые платы   Итог |
|     | Серийный номер: НЕТ ДАННЫХ- Номер автомата: НЕТ ДАННЫХ-                         |
|     | Версия ПО: НЕТ ДАН Контрольмая сумма ПО: НЕТ ДАННЫХ-                            |
|     | Десятичная точка: НЕТ ДАННЕ Контроль кода валюты: НЕТ ДАННЫХ-                   |
|     | Число снеков: 777 Число Россо: 777                                              |
|     | Монетоприемник                                                                  |
|     | Серийный номер: НЕТ ДАННЫХ- Модель: НЕТ ДАННЫХ-                                 |
|     | Bepara TIO: HET DAH                                                             |
|     | Банкнотоприенник                                                                |
|     | Серийный номер: НЕТ ДАННЫХ- Модель: НЕТ ДАННЫХ-                                 |
|     | Bepara FIO: HET DAH                                                             |
|     | Кард-ридер 1                                                                    |
|     | Серийный номер: НЕТ ДАННЫХ- Модель: НЕТ ДАННЫХ-                                 |
|     | Bepara TIO: HET JAH                                                             |
|     | Кард-ридер 2                                                                    |
|     | Серийный номер: НЕТ ДАННЫХ- Модель: НЕТ ДАННЫХ-                                 |
|     | Версия ПО: 0.00                                                                 |
|     |                                                                                 |

Рисунок 10

При запуске программы двойным щелчком по аудит файлу (второй способ), файл автоматически загружается в программу и поля программы становятся заполненными данными в зависимости от загруженного файла

# 1.5 Обновление программы

Программу "АУДИТ" необходимо периодически обновлять. Особенно в случаях, когда при открытии аудит файла программа сообщает о том, что некоторые поля из этого файла не поддерживаются данной версией.

Последнюю версию программы можно скачать на сайте производителя (см. раздел 1.3 "Установ-ка программы")

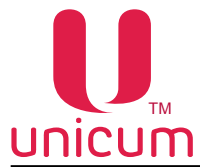

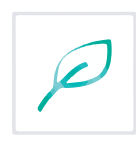

# 2.0 ИНТЕРФЕЙС ПРОГРАММЫ

Интерфейс программы реализован следующими элементами управления - меню программы (файл, language), панель с закладками параметров.

Далее подробно описаны структура меню и вкладок.

# 2.1 Представление данных

Данные файла аудита торгового автомата в программе "АУДИТ" представлены в виде статистической информации - в основном числовыми величинами, предназначенными для ведения учёта продаж и контроля эксплуатации.

# 2.2 Поддерживаемые форматы файлов

Статистика (аудит) торговых автоматов сохраняются в файле(ах) в формате DTS-EVA. При этом имя файла выглядит следующим образом: Axxmmddi.DTS, Где

- xx = Две последние цифры серийного номера автомата;

- mm = Месяц (если дата и время установлены в меню автомата);

- dd = День (если дата и время установлены в меню автомата);

- і = число от 0 до 9. Вы можете сохранить до 10 файлов с разными именами в течение 24 часов.

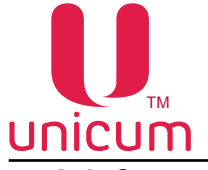

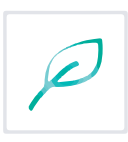

# 2.3 Структура меню

В данном разделе перечислены все пункты меню программы и их краткое (основное) назначение.

# 2.3.1 Пункт меню "Файл"

Пункт меню "Файл" предназначен для управления файлами аудита.

| крыть<br>cnopт в Excel | удит   Монеты   Баннонот | гы   Ошибки   | Силовые платы Итог |
|------------------------|--------------------------|---------------|--------------------|
| Серийный номер:        | нет данных-              | Номер автона  | та: HET ДАННЫХ-    |
| Версия ПО:             | НЕТ ДАН Контролы         | вая сунна ПО: | НЕТ ДАННЫХ-        |
| Десятичная точк        | a: HET DAHR KONTO        | OF KOTA BADO  | THET DANNER        |
|                        |                          |               |                    |
| Числ                   | о снеков: 777            | Число Росс    | 0: 555             |
| Монетоприенник         |                          |               |                    |
| Серийный номер:        | нет данных-              | Модель:       | -НЕТ ДАННЫХ-       |
|                        | Версия ПО:               | HET DAH       |                    |
| Банкнотоприемы         | к —                      |               |                    |
| Серийный номер:        | нет данных-              | Модель:       | НЕТ ДАННЫХ-        |
|                        | Версия ПО:               | HET DAH       |                    |
| Кард-ридер 1           |                          |               |                    |
| Серийный номер:        | -нет данных-             | Модель:       | НЕТ ДАННЫХ-        |
|                        | Версия ПО:               | HET DAH       |                    |
| Кард-ридер 2           |                          |               |                    |
| Серийный номер:        | НЕТ ДАННЫХ-              | Модель:       | НЕТ ДАННЫХ-        |
|                        | Вероня ПО:               | 0.00          | 0                  |
|                        |                          |               |                    |

Рисунок 11

**"Открыть"** - позволяет открыть аудит файл, считанный с торгового автомата UNICUM (файл аудита торгового автомата должен находиться на жёстком диске Вашего компьютера, ноутбука или другом устройстве). Для считывания файла его необходимо указать в программе.

**"Экспорт в Excel"** - позволяет экспортировать открытый аудит файл в формат XML, который потом можно открыть в программе Excel (экспорт осуществляется на текущем выбранном языке-см.ниже).

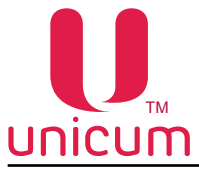

| Пункт меню <b>"Languag</b> | ј <b>е"</b> предназначен для выбора | а языка, на котором б | будет отображаться интер- |
|----------------------------|-------------------------------------|-----------------------|---------------------------|
| фейс программы "АУДИ       | Т".                                 |                       |                           |

| вйл | Language                                                             |                                                                        |
|-----|----------------------------------------------------------------------|------------------------------------------------------------------------|
| TA  | <ul> <li>Русский</li> <li>Английский</li> <li>Французский</li> </ul> | ит   Монеты   Банкноты   Фудбокс 1   Виртуальные продукты   Ошибки   С |
|     | Серийный ног                                                         | нер: 300000016415 Номер автомата: 1                                    |
|     | Версия                                                               | ПО: 0.49.13 Контрольная сунна ПО: 03АС468А                             |
|     | Десятичная                                                           | точка: 2 Контроль кода валюты: ОТКЛЮЧЕН-                               |
|     |                                                                      | Число снеков: 1 Число Россо: 0                                         |
|     | Монетоприе                                                           | 9956K                                                                  |
|     | Серийный но                                                          | мер: NRI10138859- Модель: C2Pv0 1 455                                  |
|     |                                                                      | Верскя ПО: 6.00                                                        |
|     | Банкнотопр                                                           | 12944K                                                                 |
|     | Серийный но                                                          | мер: НЕТ ДАННЫХ- Модель: НЕТ ДАННЫХ-                                   |
|     |                                                                      | Bepara TIO: HET DAH                                                    |
|     | Кард-ридер                                                           |                                                                        |
|     | Серийный но                                                          | мер:   HET ДАННЫХ- Модель:   HET ДАННЫХ-                               |
|     |                                                                      | Bepoin TIO: HET JAHP                                                   |
|     | Кард-ридер                                                           | 2                                                                      |
|     | Серийный но                                                          | мер: (-НЕТ ДАННЫХ- Модель: (-НЕТ ДАННЫХ-                               |
|     |                                                                      | Bepara TIO: HET AAH                                                    |

Рисунок 12

C

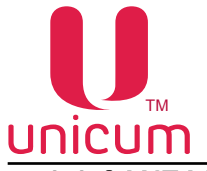

# 3.0 ЗАКЛАДКИ И ИХ ОПИСАНИЕ

# 3.1 Закладка "ТА" (торговый автомат)

Закладка "ТА" отображает общие параметры торгового автомата.

| айл Language     |                                                                                            |                           |
|------------------|--------------------------------------------------------------------------------------------|---------------------------|
| та Текущ, данные | Общий аудит   Монеты   Баноноты   Фудбокс 1   Виртуальные продукты   Ошиб                  | ки   Силовые платы   Итог |
| 1                | Серийный номер: 000000016415 Номер автомата: 1                                             | 8                         |
| 2                | Вероия ПО: 0.49.13 Контрольная сутна ПО: 03АС468А                                          | 9                         |
| 3                | Десятичная точка: 2 Контроль кода валюты: ОТКЛЮЧЕН-                                        | 10                        |
| 4                | Histo overce: 4 Histo Pocco: 0                                                             | 11                        |
| 5                | Монетоприенник<br>Серийный номер: NR110133859- Модель: С2Рv0 1 455<br>Версия ПО: 6.00      |                           |
| 6                | Банкнотоприетник<br>Серийный нопер: НЕТ ДАННЫХ- Модель: НЕТ ДАННЫХ-<br>Верона ПО: НЕТ ДАНН | -                         |
| 7                | Кард-ридер 1<br>Серийный номер: НЕТ ДАННЫХ- Модель: НЕТ ДАННЫХ-<br>Версия ПО: НЕТ ДАН      | -                         |
| 7                | Кард-рыдер 2<br>Серьійный номер: НЕТ ДАННЫХ- Модель: НЕТ ДАННЫХ-<br>Вероня ПО: НЕТ ДАНН    |                           |

Рисунок 13

| Nº | Название             | Описание                                                                       |
|----|----------------------|--------------------------------------------------------------------------------|
| 1  | Серийный номер       | Показывает серийный номера платы 019 (Main Board)                              |
| 2  | Версия ПО            | Показывает версию программного обеспечения платы 019 (Main Board)              |
| 3  | Десятичная точка     | Показывает количества цифр после целого числа в суммах или ценах               |
| 4  | Число снеков         | Показывает количество подключенных автоматов по продаже снеков                 |
| 5  | Монетоприёмник       | Показывает серийный номер, модель и версию ПО монетоприёмника (если подключен) |
| 6  | Банкнотоприёмник     | Показывает серийный номер, модель и версию ПО купюроприёмника (если подключен) |
| 7  | Кардридер 12         | Показывает серийный номер, модель и версию ПО кардридера 12 (если подключен)   |
| 8  | Номер автомата       | Показывает номер автомата, заданный в настройках автомата                      |
| 9  | Контрольная сумма ПО | Показывает контрольную сумму платы 019 (Main Board). Используется для проверки |
| 10 | Контроль кода валюты | Не используется                                                                |
| 11 | Число Россо          | Показывает количество подключенных автоматов по продаже напитков               |

ć

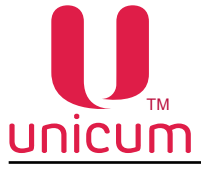

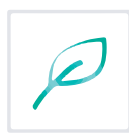

Закладка "Текущие данные" отображает текущую статистику торгового автомата

| ј Аудит ТА Unicum (файл A0111180.DTS)                                                        |                      |
|----------------------------------------------------------------------------------------------|----------------------|
| Файл Language                                                                                |                      |
| ТА Текущ. данные Общий аудит   Монеты   Банкноты   Фудбокс 1   Виртуальные продукты   Ощибки | Скловые платы   Итог |
| 1 Сунна в нонетоприемнисе: 0.00 Сунна в ресайклере: 0.00                                     | 2                    |
| 3 дата онятия статистичи: 18 ноя 15, 13:43.00                                                |                      |
| 4 Предыдущее чтение статистики: 30 окт 15, 18:17.20                                          |                      |
| 5 чтений со сбросон: 0 6 чтений: 2 7 Сбросов: 7                                              |                      |
| 8 Установка ТА: НЕТ ДАННЫХ-                                                                  |                      |
| Опоследнее изненение цен: 18 ноя 15, 13:16:24                                                |                      |
| 10 Последнее обслуживание: 18 ноя 15, 13:39.18                                               |                      |
| 11 Hischo nepesarpysok TA<br>Tekyujee: 0 Bcero: 1                                            | Ĵ                    |
| 10 Последняя загруженная конфигурация                                                        | 7                    |
|                                                                                              |                      |
| Настройки МОДИФИЦИРОВАЛИСЬ                                                                   |                      |
| Настройки МОДИФИЦИРОВАЛИСЬ                                                                   |                      |
|                                                                                              |                      |
|                                                                                              |                      |

Рисунок 14

| Nº | Название                           | Описание                                                                                                    |
|----|------------------------------------|----------------------------------------------------------------------------------------------------|
| 1  | Сумма в монетоприёмнике            | Показывает сумму монет, находящуюся в тубах монетоприёмника без учёта скрытых монет                                                                                                    |
| 2  | Сумма в ресайклере                 | Показывает сумму купюр, находящуюся в ресайклере купюроприёмника                                                                                                    |
| 3  | Дата снятия статистики             | Показывает дату и время записи файла аудита по часам торгового автомата (если часы настроены)                                                                                                    |
| 4  | Предыдущее чтение ста-<br>тистики  | Показывает дату и время предыдущего чтения аудит файла (т.е. дату, когда предыдущий файл аудита был считан с автомата)                                                                                                    |
| 5  | Чтений со сбросом                  | Показывает количество чтений аудит файла с обнулением сбрасываемых счётчиков                                                                                                    |
| 6  | Чтений                             | Показывает количество чтений аудит файла                                                                                                    |
| 7  | Сбросов                            | Показывает количество произведённых обнулений сбрасываемых счётчиков.<br>Если вместо несбрасываемых счётчиков используются сбрасываемые, реко-<br>мендуется сверять данное число с числом из предыдущего файла (оно долж-<br>но быть увеличено ровно на 1) |
| 8  | Установка ТА                       | Показывает дату и время установки автомата. Здесь сохраняется то время, которое впервые было установлено через меню автомата                                                                                                    |
| 9  | Последнее изменение цен            | Показывает дату и время последнего изменения цен                                                                                                    |
| 10 | Последнее обслуживание             | Показывает дату и время последнего обслуживания автомата. Здесь фиксируется время входа в меню оператора                                                                                                    |
| 11 | Число перезагрузок ТА              | <ul> <li>Показывает количество перезагрузок автомата:</li> <li>"Текущее" - перезагрузки после последнего обнуления сбрасываемых счётчиков;</li> <li>"Всего" - перезагрузки за всё время работы автомата</li> </ul>                                         |
| 12 | Последняя загруженная конфигурация | Показывает полноё имя файла конфигурации, из которого производилась последняя загрузка настроек. Здесь также отображается изменялись ли настройки после этой загрузки через меню или нет                                                                   |

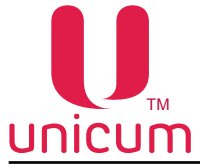

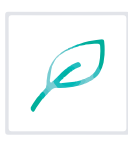

# 3.3 Закладка "Общий аудит"

Закладка "Общий аудит" отображает общую статистику торгового автомата

| language                  |                |                   |                  |                       |                     |
|---------------------------|----------------|-------------------|------------------|-----------------------|---------------------|
| Language                  |                |                   |                  |                       |                     |
| Текущ, данные Общий       | и аудит Ионеты | Банкноты Фудбокс  | 1 Россо 1 Виртуа | льные продукты   Ошиб | ки Силовые платы Ит |
| Параметр                  | Текущее кол-во | Текущая стоимость | Тотальное кол-во | Тотальная стоимость   |                     |
| Платные продажи           | 1              | 35.00             | 24               | 10143.30              |                     |
| Скидки                    | 0              | 0.00              | 0                | 0.00                  |                     |
| Наценки                   | 0              | 0.00              | 0                | 0.00                  |                     |
| Тестовые продажи          | 1              | 35.00             | 4                | 38.00                 |                     |
| В кешбокс при тест, прод. | -              | 0.00              | -                | 0.00                  |                     |
| Бесплатные продажи        | 0              | 0.00              | 0                | 0.00                  |                     |
| Продажи за наличные       | 1              | 35.00             | 13               | 2140.00               |                     |
| Принято наличных          | -              | 0.00              | -                | 17.00                 |                     |
| Принято монет в кешбокс   |                | 0.00              | -                | 0.00                  |                     |
| Принято нонет в кешоокс   |                | 0.00              |                  | 17.00                 |                     |
| Принято монет в туры      | -              | 0.00              | -                | 0.00                  |                     |
| Принято банкнот           | -              | 0.00              | -                | 0.00                  |                     |
| принято оанкнот в стекер  | -              | 0.00              | -                | 0.00                  |                     |
| ранкнот в ресаиклер       | -              | 0.00              | -                | 12.00                 |                     |
| монет выдано/извлеч.      | -              | 0.00              | -                | 12.00                 |                     |
| Монет Извлечено           | -              | 0.00              | -                | 0.00                  |                     |
| Монет в сдачу             | -              | 0.00              | -                | 12.00                 |                     |
| Банкнот выдано/извлеч.    | -              | 0.00              | -                | 0.00                  |                     |
| Банкнот извлечено         | -              | 0.00              | -                | 0.00                  |                     |
| Банкнот в сдачу           | -              | 0.00              | -                | 0.00                  |                     |
| Из ресайклера в стекер    | -              | 0.00              | -                | 0.00                  |                     |
| Скидки по наличным        | 0              | 0.00              | 0                | 0.00                  |                     |
| Наценки по наличным       | 0              | 0.00              | 0                | 0.00                  |                     |
| Сгоревшие наличные        | -              | 0.00              | -                | 0.00                  |                     |
| Загрузка монетопр.        | -              | 0.00              | -                | 0.00                  |                     |
| Загрузка ресайклера       | -              | 0.00              | -                | 0.00                  |                     |
| Кредит сервера            | -              | 35.00             | -                | 2139.00               |                     |
| Продажи по картам 1       | 0              | 0.00              | 3                | 3.30                  |                     |
| Продажи по картам 2       | 0              | 0.00              | 8                | 8000.00               |                     |
| Снято с карт 1            | -              | 0.00              | -                | 3.30                  |                     |
| Снято с карт 2            | -              | 0.00              | -                | 8000.00               |                     |
| Пополнения карт 1         |                | 0.00              |                  | 0.00                  |                     |
| Пополнения карт 1         | -              | 0.00              | -                | 4 00                  |                     |
| Скилки по картам 1        | 0              | 0.00              | 0                | 0.00                  |                     |
| Скидки по картан 1        | 0              | 0.00              | 0                | 0.00                  |                     |
|                           | 0              | 0.00              | 0                | 0.00                  |                     |
| паценки по картам 1       | 0              | 0.00              | 0                | 0.00                  |                     |
| паценки по картам 2       | U              | 0.00              | 0                | 0.00                  |                     |
| Бонусы на карты 1         | -              | 0.00              | -                | 0.00                  |                     |
| вонусы на карты 2         | -              | 0.00              | -                | 0.00                  |                     |
| Переплата по картам 1     | -              | 0.00              | -                | 0.00                  |                     |
| Переплата по картам 2     | -              | 0.00              | -                | 0.00                  |                     |
| Нал. по смеш. продаж. 1   | 0              | 0.00              | 0                | 0.00                  |                     |
| Нал. по смеш. продаж. 2   | 0              | 0.00              | 0                | 0.00                  |                     |
| Продаж по карт. 1 гр. 1   | 0              | 0.00              | 3                | 3.30                  |                     |
| Пополн. карт. 1гр. 1      | -              | 0.00              | -                | 0.00                  |                     |
| Скидки по карт. 1 гр. 1   | -              | 0.00              | -                | 0.00                  |                     |
| Продаж по карт. 1 гр. 2   | 0              | 0.00              | 0                | 0.00                  |                     |
| Пополн. карт. 1 гр. 2     | -              | 0.00              | -                | 0.00                  |                     |
| Скидки по карт. 1 гр. 2   | -              | 0.00              | -                | 0.00                  |                     |
| Продаж по карт. 1 гр. 3   | 0              | 0.00              | 0                | 0.00                  |                     |
| Пополн. карт. 1 гр. 3     | -              | 0.00              | -                | 0.00                  |                     |
| Скидки по карт. 1 гр. 3   | -              | 0.00              | -                | 0.00                  |                     |
| Продаж по карт. 2 гр. 1   | 0              | 0.00              | 5                | 5000.00               |                     |
| Пополн. карт. 2 го. 1     | -              | 0.00              | -                | 0.00                  |                     |
| Скилки по карт 2 гр. 1    | -              | 0.00              | -                | 0.00                  |                     |
|                           | 0              | 0.00              | 2                | 2000.00               |                     |
|                           | -              | 0.00              | -                | 4 00                  |                     |
| Скилки по карт. 21р. 2    | -              | 0.00              | -                | 0.00                  |                     |
| Скидки по карт. 2 гр. 2   | -              | 0.00              | -                | 1000 00               |                     |
| продаж по карт. 2 гр. 3   | U              | 0.00              | 1                | 1000.00               |                     |
| пополн. карт. 2 гр. 3     | -              | 0.00              | -                | 0.00                  |                     |
| Скидки по карт. 2 гр. 3   | -              | 0.00              | -                | 0.00                  |                     |

Рисунок 15

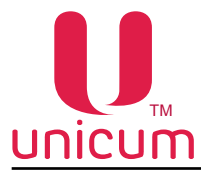

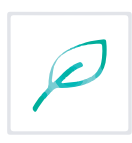

В таблице показана следующая информация:

### <u>По столбцам</u>

• "Параметр" - параметр аудита;

• **"Текущее кол-во"** - количество совершённых операций после последнего обнуления счёт-чиков;

• **"Текущая стоимость"** - сумма операций (операция указана в строке), совершённых после последнего обнуления счётчиков;

• **"Тотальное кол-во"** - количество совершённых операций за всё время эксплуатации автомата;

• "Тотальная стоимость" - сумма операций (операция указана в строке), совершённых за всё время работы автомата.

#### <u>По строкам</u>

• "Платные продажи" - общее число и сумма продаж, совершённых за наличные / кредит сервера / по картам. Здесь учитываются также продажи по установленной цене = 0. В строке не учитываются продажи, выполненные по бесплатному прайс-листу (т.е. по бесплатным жетонам или по бесплатным картам), либо по тестовому прайс-листу (тестовые продажи в меню, продажи в тестовом режиме, продажи по тестовым картам);

• "Скидки" - количество и сумма сделанных скидок;

• "Наценки" - количество и сумма сделанных наценок;

• **"Тестовые продажи"** - количество и сумма продаж, выполненных через меню / в тестовом режиме / по тестовым картам. Сумма вычисляется по наличному прайс-листу;

• **"В кешбокс при тестовых продажах"** - этот счётчик присутствует только для поддержки старых версий ПО автоматов. В новых - он всегда равен нулю;

• **"Бесплатные продажи"** - количество и сумма продаж, выполненных по жетонам или бесплатным картам. При использовании бесплатных карт сумма вычисляется по наличному прайс-листу. При использовании жетонов - по прайс-листу, действующему на момент продажи (зависит от того поднесена ли карта);

• "Продажи за наличные" - указывается количество и стоимость всех продаж за наличные и за кредит сервера, а также все виды смешанных продаж, в которых участвовали наличные и/или кредит сервера;

• **"Принято наличных"** - сумма всех принятых наличных (включая монеты и банкноты, включая и тубы/ресайклер и кешбокс/стекер, включая как режим обслуживания/загрузки, так и режим продаж, включая те деньги, которые как остались в автомате, так и были выданы в сдачу/извлечены, включая hidden(скрытые)-монеты).

• "Принято монет в кешбокс" - сумма всех монет, принятых в кешбокс (включая как режим обслуживания/загрузки, так и режим продаж). Эта сумма, подлежит инкассированию т. е. инкассатор выручку в виде монет должен привезти в размере, указанном в данном поле (подразумевается, что деньги, используемые инкассатором для загрузки размена не смешиваются с выручкой);

• "Принято монет в тубы" - сумма всех монет, принятых в тубы монетоприёмника (включая как режим обслуживания/загрузки, так и режим продаж, включая те деньги, которые как остались в автомате, так и были выданы в сдачу/извлечены, включая hidden (скрытые) монеты);

• "Принято банкнот" - сумма всех принятых банкнот (включая и ресайклер и стекер, включая как режим обслуживания/загрузки, так и режим продаж, включая те деньги, которые как остались в автомате, так и были выданы в сдачу/извлечены). Сумма этого поля и поля "Из ресайклера в стекер" равна сумме следующих двух полей ("Принято банкнот в стекер" и "Банкнот в ресайклер");

• "Принято банкнот в стекер" - сумма всех банкнот, принятых в стекер (включая как режим обслуживания/загрузки, так и режим продаж), а также переведённых из ресайклера в стекер. Эта сумма, подлежит инкассированию, т.е. инкассатор выручку в виде банкнот должен привезти в размере, указанном в данном поле (подразумевается, что деньги, используемые инкассатором для загрузки размена не смешиваются с выручкой);

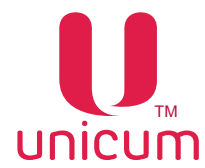

P

• **"Банкнот в ресайклер"** - сумма всех банкнот, принятых в ресайклер (включая как режим обслуживания/загрузки, так и режим продаж, включая те деньги, которые как остались в автомате, так и были выданы в сдачу/извлечены, включая банкноты, переведенные из ресайклера в стекер);

• **"Монет выдано/извлечено"** - поле равно сумме последующих двух полей (**"Монет извлечено"** и **"Монет в сдачу"**);

• "Монет извлечено" - сумма извлечённых из туб монет (учитываются монеты, извлечённые кнопками на монетоприёмнике и монеты, извлечённые с помощью команд меню оператора);

"Монет в сдачу" - сумма выданных в сдачу монет;

• "Банкнот выдано/извлечено" - поле равно сумме последующих двух полей ("Банкнот извлечено" и "Банкнот в сдачу");

• **"Банкнот извлечено"** - сумма извлечённых из ресайклера банкнот (учитываются банкноты, извлечённые кнопками на ресайклере и извлечённые с помощью команд меню оператора). Не включены банкноты, переведённые из ресайклера в стекер (кнопками на ресайклере);

• "Банкнот в сдачу" - сумма выданных в сдачу банкнот;

• "Из ресайклера в стекер" - сумма банкнот, переведённых из ресайклера в стекер кнопками на ресайклере;

• "Скидки по наличным" - число и сумма скидок, которые предоставлены при использовании наличного прайс-листа (без использования карточек);

• "Наценки по наличным" - число и сумма наценок, которые сделаны при использовании наличного прайс-листа (без использования карточек).

• "Сгоревшие наличные" - сумма сгоревших наличных. Наличные сгорают по тайм ауту (настройка), по командам онлайн-мониторинга, при входе в меню, а также при выключении автомата, если запрещен энергонезависимый кредит. Также в эту сумму входят наличные, списанные за продажи, выполненные со сбоем в тех ситуациях, когда возврат денег за сбой продажи запрещён настройками;

• "Загрузка монетоприёмника" - сумма монет, принятых в монетоприёмник (как в тубы, так и в кешбокс, но НЕ СЧИТАЯ монет, отклонённых в сдачу) в режиме загрузки монетоприёмника (через меню оператора).

• **"Загрузка ресайклера"** - сумма банкнот, принятых в банкнотоприёмник (как в ресайклер, так и в стекер, но НЕ СЧИТАЯ отклонённых банкнот) в режиме загрузки банкнотоприёмника (через меню оператора);

• **"Кредит сервера"** - сумма кредита, принятого с сервера, израсходованного на продажи и на пополнения карт (включая бонусы, начисленные сервером на карточки);

• **"Продажи по картам 1"** - количество и сумма продаж, потраченная с карт, поднесённых к MDB-считывателю 1 (считыватель с MDB-адресом 0x10);

• **"Продажи по картам 2"** - количество и сумма продаж, потраченная с карт, поднесённых к MDB-считывателю 2 (считыватель с MDB-адресом 0x60), либо к считывателю RS232.

• "Снято с карт 1(2)" - сумма, списанная с карт через MDB-считыватель 1(2). Включает сумму продаж, а также сумму невозвращённых денег за сбои продаж или за выключение питания во время продажи;

• "Пополнение карт 1(2)" - сумма пополнений карт через MDB-считыватель 1(2). Включает сумму пополнения с наличных, сумму пополнений с кредита сервера (включая бонусы сервера онлайн-мониторинга) и сумму бонусов, начисленных торговым автоматом (управляется настройками автомата);

• "Скидки по картам 1(2)" - сумма и количество скидок, предоставленных по картам, поднесённым к считывателю 1(2). Сюда относятся все скидки, предоставленные автоматом в соответствии с безналичным прайс-листом, а также скидки, предоставленные самим считывателем или картой (при условии, что считыватель информирует автомат о предоставленной скидке);

• **"Наценки по картам 1(2)"** - сумма и количество наценок, осуществлённых по картам, поднесённым к считывателю 1(2). Сюда относятся все наценки, предоставленные автоматом в соответствии с безналичным прайс-листом, а также наценки, предоставленные самим считывателем или картой (при условии, что считыватель информирует автомат об осуществленной наценке);

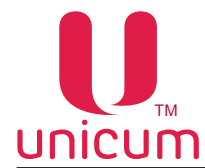

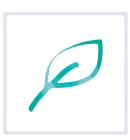

• **"Бонусы по картам 1(2)"** - сумма бонусов, начисленных автоматом на карты, поднесённые к MDB-считывателю 1(2). Включены только бонусы, начисленные автоматом. Бонусы, начисленные сервером или бонусы, начисленные считывателем, не учитываются в данном счётчике;;

• "Переплата по картам 1(2)" - сумма, снятая с карт считывателя 1(2), которая сгорела (которая не была возвращена на карты по каким-либо причинам после сбоя продажи, и при этом не была израсходована на другие покупки);

• "Наличные по смешанным продажам 1(2)" - количество смешанных продаж (с использованием карт на считывателе 1(2) вместе с наличными и/или с кредитом сервера), а также сумма, потраченная с наличных и с кредита сервера на такие продажи;

• **"Продаж по карт. Х гр. Ү"** - количество и сумма, снятая с карт считывателя Х по безналичному прайс-листу Ү. (Х – номер считывателя 1 или 2, Ү – номер группы пользователей, запрограммированный на карту - от 1 до 3, это соответствует номеру прайс-листа);

• "Скидки по карт. Х гр. Ү" - количество и сумма скидок, предоставленных по картам считывателя Х по безналичному прайс-листу Ү. Сюда относятся все скидки, предоставленные автоматом в соответствии с безналичным прайс-листом, а также скидки, предоставленные самим считывателем или картой;

• **"Пополн. карт. Х гр.Ү"** - количество и сумма, пополнений карт через считыватель X по безналичному прайс-листу Y (X - номер считывателя 1 или 2, Y - номер группы пользователей, запрограммированный на карту - от 1 до 3, это соответствует номеру прайс-листа).

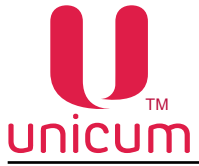

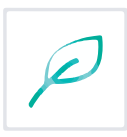

# 3.4 Закладка "Монеты"

Закладка "Монеты" отображает отчёт по монетам торгового автомата

| L  | anguage  |           |        |                   |                       |                 |                  |            |             |
|----|----------|-----------|--------|-------------------|-----------------------|-----------------|------------------|------------|-------------|
|    | Текущ. д | анные   О | бщий а | удит Монеты Бан   | юноты   Фудбокс 1   і | Россо 1 Виртуал | ные продукты   С | шибкон   С | иловые плат |
| N٩ | Номинал  | Tim       | Туба   | Принято (тек/тот) | Принято в кешбокс     | Принято в тубу  | выдано низвлеч.  | Извлеч.    | Загруженс   |
| 0  | 0.50     | кешбокс   |        | 0/3               | 0/0                   | 0/3             | 0/3              | 0/0        | 0/0         |
| 1  | 1.00     | кешбокс   | -      | 0/4               | 0/0                   | 0/4             | 0/1              | 0/0        | 0/0         |
| 2  | 2.00     | кешбокс   |        | 0/0               | 0/0                   | 0/0             | 0/4              | 0/0        | 0/0         |
| 3  | 5.00     | кешбокс   |        | 0/2               | 0/0                   | 0/2             | 0/0              | 0/0        | 0/0         |
| 4  | 10.00    | кешбокс   |        | 0/0               | 0/0                   | 0/0             | 0/0              | 0/0        | 0/0         |
| 5  | 10.00    | кешбокс   | •      | 0/0               | 0/0                   | 0/0             | 0/0              | 0/0        | 0/0         |
|    |          |           |        |                   |                       |                 |                  |            |             |

Рисунок 16

В таблице показана следующая информация:

#### <u>По столбцам</u>

• "Номинал" - номинал монеты;

• **"Тип"** - показывает есть ли для данной монеты туба или нет (если тубы для монеты нет в столбце пишется слово "кешбокс" / если туба есть - пишется ТУБА);

• **"Туба"** - для тубовых монет показывает количество монет, находящихся в данной тубе на момент чтения аудит файла из автомата (за вычетом скрытых (hidden) монет);

• "Принято (тек/тот)" - сбрасываемый и несбрасываемый счётчики количества принятых монет по каждому номиналу (включая и тубы и кешбокс, включая как режим обслуживания/загрузки, так и режим продаж, включая те деньги, которые как остались в автомате, так и были выданы в сдачу/извлечены, включая hidden (скрытые) монеты).;

• "Принято в кешбокс" - сбрасываемый и несбрасываемый счётчики количества монет, принятых только в кешбокс по каждому номиналу (включая как режим обслуживания/загрузки, так и режим продаж);

• **"Принято в тубу"** - сбрасываемый и несбрасываемый счётчики количества монет, принятых только в тубу по каждому номиналу (включая как режим обслуживания/загрузки, так и режим продаж, включая те деньги, которые как остались в автомате, так и были выданы в сдачу/извлечены, включая hidden (скрытые) монеты);

• **"Выдано + Извлечено"** - сбрасываемый и несбрасываемый счётчики количества монет, извлечённых из туб (учитываются монеты, извлечённые кнопками на монетоприёмнике и монеты, извлечённые с помощью команд меню оператора) и выданных в сдачу;

• "Извлечено" - сбрасываемый и несбрасываемый счётчики количества монет, извлечённых из туб (учитываются монеты, извлечённые кнопками на монетоприёмнике и монеты, извлечённые с помощью команд меню оператора).

• "Загружено" - сбрасываемый и несбрасываемый счётчики количества монет, принятых в монетоприёмник (как в тубы, так и в кешбокс, но НЕ СЧИТАЯ монет, отклонённых в сдачу) в режиме загрузки монетоприёмника (через меню оператора).

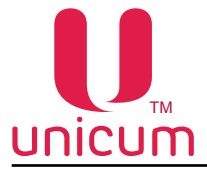

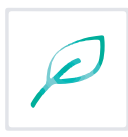

# 3.5 Закладка "Банкноты"

Закладка "Банкноты" отображает отчёт по банкнотам торгового автомата

| 1.1 | anguage  |          |             |                   |          |              |                 |         |                       |           |
|-----|----------|----------|-------------|-------------------|----------|--------------|-----------------|---------|-----------------------|-----------|
|     | Texys. a | anne i   | Общий аудит | Moverna Samo-or   | ογαδο    | sc 1 Pocco 1 | Виртуальные про | тукты 0 | шибки   Силовые плать | Vtror     |
| NP. | Нотенал  | Ten      | Ресайклер   | Принято (тек/тот) | В стехер | Вресайклер   | Вырано низвлен. | Maney.  | Переведено в стекер   | Загружено |
| )   | 10.00    | ctexep   |             | 0/0               | 0/0      | 0/0          | 0/0             | 0/0     | 0/0                   | 0/0       |
| 1   | 50.00    | стехер   |             | 0/0               | 0/0      | 0/0          | 0/0             | 0/0     | 0/0                   | 0/0       |
|     | 100.00   | стехер   |             | 0/0               | 0/0      | 6/0          | 0/0             | 0/0     | 0/0                   | 0/0       |
| 2   |          |          |             | 0/0               | 0/0      | 0/0          | 0/0             | 0/0     | 0/0                   | 0/0       |
| 2   | \$00.00  | - unexep |             |                   |          |              |                 |         | E */ 211              |           |

Рисунок 17

В таблице показана следующая информация:

По столбцам

• "Номинал" - номинал банкноты;

• **"Тип"** - показывает принимается ли данная банкнота в ресайклер или нет (указывается либо ресайклер, либо стекер, либо - НЕТ ДАННЫХ);

• **"Ресайклер"** - для банкнот, принимаемых в ресайклер, показывает количество банкнот, находящихся в ресайклере, на момент чтения аудит файла из автомата;

• "Принято (тек/тот)" - сбрасываемый и несбрасываемый счётчики количества принятых банкнот по каждому номиналу (включая и ресайклер и стекер, включая как режим обслуживания/ загрузки, так и режим продаж, включая те деньги, которые как остались в автомате, так и были выданы в сдачу/извлечены);

• **"В стекер"** - сбрасываемый и несбрасываемый счётчики количества банкнот, принятых в стекер (включая как режим обслуживания/загрузки, так и режим продаж), а также переведённых из ресайклера в стекер;

• **"В ресайклер"** - сбрасываемый и несбрасываемый счётчики количества банкнот, принятых в ресайклер (включая как режим обслуживания/загрузки, так и режим продаж, включая те деньги, которые как остались в автомате, так и были выданы в сдачу/извлечены, включая банкноты, переведённые из ресайклера в стекер);

• **"Выдано + извлечено"** - сбрасываемый и несбрасываемый счётчики количества банкнот, выданных в сдачу, плюс извлечённых из ресайклера (учитываются банкноты, извлечённые кнопками на ресайклере и извлечённые с помощью команд меню оператора). НЕ включены банкноты, переведённые из ресайклера в стекер (кнопками на ресайклере);

• **"Извлечено"** - сбрасываемый и несбрасываемый счётчики количества банкнот, извлечённых из ресайклера (учитываются банкноты, извлечённые кнопками на ресайклере и извлечённые с помощью команд меню оператора). НЕ включены банкноты, переведённые из ресайклера в стекер (кнопками на ресайклере);

• "Переведено в стекер" - сбрасываемый и несбрасываемый счётчики количества банкнот, переведённых из ресайклера в стекер кнопками на ресайклере;

• "Загружено" - сбрасываемый и несбрасываемый счётчики количества банкнот, принятых в банкнотоприёмник (как в ресайклер, так и в стекер, но НЕ СЧИТАЯ отклонённых банкнот) в режиме загрузки банкнотоприёмника (через меню оператора).

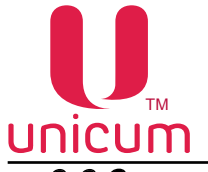

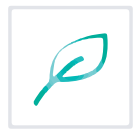

# 3.6 Закладки "Фудбокс 1(2), Россо 1(2), Виртуальные продукты"

Закладки "Фудбокс 1(2), Россо 1(2), Виртуальные продукты" отображают аудит данные по продаже каждого товара отдельно

|        | And the state of the state of t | 314.2     |                |                           |                           |                       |                     |              |                                            |             | -                    |               |             |             |                |                  |             |                       | A DOMESTIC AND A |                |   |
|--------|----------------------------------------------------------------------------------------------------|-----------|----------------|---------------------------|---------------------------|-----------------------|---------------------|--------------|--------------------------------------------|-------------|----------------------|---------------|-------------|-------------|----------------|------------------|-------------|-----------------------|------------------|----------------|---|
| (miles |                                                                                                    |           |                |                           |                           |                       |                     |              |                                            |             |                      |               |             |             |                |                  |             |                       |                  |                |   |
| 1      | in some Tokania                                                                                                    | and lines | my lamon Car   | About 5 Desire 11 Barrier | Including Street or other | and in the second     | I well and          |              |                                            |             |                      |               |             |             |                |                  |             |                       |                  |                |   |
|        |                                                                                                    |           |                |                           |                           |                       | 2011 C 1            |              |                                            |             |                      |               |             |             |                |                  |             |                       |                  |                |   |
| 1      | Information 1                                                                                                    | a becco   | mand .         |                           |                           |                       |                     |              |                                            |             |                      |               |             |             |                |                  |             |                       |                  |                |   |
|        |                                                                                                    | Dente     | Roam and       | Providence -              | Contra 1                  | and the second second | 1                   | A            | and some                                   | (Barrison ) | Marriel Marriel      | line and to 1 | Arrent Line | And and his | V Inc. of Lot. | The same line of | Anna anna A | and the second second | Part Land Line   | Anno and Ann B | ÷ |
|        | Aut our Americal                                                                                                    | 18        |                | 10.05/10.04               | 10.00/10.000              | 12-040-00-00          | 43410279-0-04       | COLOR PERMIT | 10.001110-00                               | 8.41        | a third, or you well | NR            | +05/948     |             | 8.0            | #51/H13          | 440/041     | 8.00                  | #01/943          | #11/911        | - |
|        |                                                                                                    |           |                | 10.00/10.00               | 10.000                    | 1046,168.00           | 48.00/00.06         | 12-00/16/06  | 10년 11년 12년 12년 12년 12년 12년 12년 12년 12년 12 | 31.01       | 10.00.00.00          | 20            | 20220       | - 100년      | 8.8            | 2008             | #60/44      | 8.0                   | 301000           | 445/201        |   |
|        | Corner Bastriamente.                                                                                                    | ÷.        |                | 1.01.01/12.000            | 10.00/10.00               | 1046(18.00)           | 1.0.01/10.00        | 1200/1846    | *###2/12.00                                | 12          | 0.0.002/0.000        |               | 10000       | 011/021     | 21.42          | 10.00            | #10710      | 22                    | P.04/910         | #11/10/0       |   |
|        | Parena Apenne                                                                                                    | 04        | × .            | 100000000                 | 100/100                   | 1048/48/48            | 100000              | 1240118-46   | *##[10.00                                  | 8.6         | 10.00710-004         | 00.00         | 老谷(守田)      | +10.441     | 6.0            | 201202           | #16390      | 0.00                  | 201010           | -#F2###        |   |
|        | Description.                                                                                                    | ÷.        |                | 10.00110.000              | * 0.00,100,000            | 10.00.000             | Land Lands          | 1200,1200    | ****************                           | 22          | 10.00.00.00          | - 22          | 1000        | 111111      | 22             | 101000           | 10001       | 22                    | 1017010          | TIL THE        |   |
|        | Spanner Parkained                                                                                                    | 18        | 104430.1248.40 | 10140710088               | A \$1.00,11 (0.48)        | 1046106-00            | 3 00-240 / 3 OA-880 | 10-10.110-00 | +8.40(112.00)                              | 10-00       | 10040712498          | 11.00         | 441244      | 04447462    | 21.00          | #051918          | 440.000     | 25.40                 | 30100            | +10751         |   |
|        | Revieway Kentindeers a                                                                                                    | 0.        |                | 0.00.002110800.000        | 46.50743438               | 0.0406/0.00000        | 48.00.423.00        | 1830/1800    | *840/10.00                                 | 34.01       | 2 8 400 / P (5 MC    | 31.01         | #157#19     | #407522     | 36.26          | 201/408          | #10000      | 3.10                  | 410.0408         | - B41-7811     |   |

#### Рисунок 18

Закладки открываются только после считывания аудит файла. Причём после считывания файла для просмотра будут доступны только те закладки, информация о товарах для которых содержится в аудит файле. Например при считывании аудит файла автомата по продаже снеков откроется только закладка "Фудбокс 1(2)". Закладка "Виртуальные продукты" откроется только, если аудит файл был считан с торгового автомата, на котором установлено новое программное обеспечение.

В таблице показана следующая информация:

### По столбцам

• **"Ячейка"** - номер ячейки. Для автоматов по продаже снеков здесь указывается номер ячейки с товаром от 11 до 88 (независимо от настройки 2 цифры / 3 цифры), для автоматов по продаже снеков с широкими полками моделей LONG здесь указывается номер ячейки с товаром от 10 до 8В (независимо от настройки 2 цифры / 3 цифры). Для автоматов по продаже напитков здесь указывается номер кнопки с цифры / 3 цифры). Для автоматов по продаже напитков здесь указывается номер кнопки с напитком от 1 до 16. Для виртуальных продуктов буквой "Т" обозначаются продажи на терминале оплаты "РОССО-ТАЧ", ячейкой 99 - комбо 1, ячейкой 98 - комбо 2, ячейкой 97 - комбо 3, ячейкой 96 - комбо 4.

- "Название" запрограммированное в настройках автомата название ячейки;
- "Статус" указывается разрешена ли ячейка в меню (ОК) или запрещена (-ЗАБЛОК.-);

• "Последняя продажа" - дата и время последней продажи ячейки по часам торгового автомата. Дата удаляется при каждом сбросе всех сбрасываемых счётчиков. Если после предыдущего сброса сбрасываемых счётчиков ячейка не продавалась, то поле будет пустым. Также поле будет пустым, если ячейка продавалась в тот момент, когда часы торгового автомата не были настроены;

• "Платных продаж" - количество и сумма (сбрасываемые и несбрасываемые счётчики) продаж, совершённых за наличные / кредит сервера / по картам. Включены даже продажи по цене 0. Сюда не включаются только продажи, выполненные по бесплатному прайс-листу (т.е. по бесплатным жетонам или по бесплатным картам), либо по тестовому прайс-листу (тестовые продажи в меню, продажи в тестовом режиме, продажи по тестовым картам);

• "Скидки" - количество и сумма (сбрасываемые и несбрасываемые счётчики) сделанных скидок. Скидки могут осуществляться в соответствии с расписанием по прайс-листу, а также предоставляться безналичными системами оплаты (в случае, если считыватель информирует автомат о предоставленной скидке), могут предоставляться в случае невозможности списать точную сумму с карты (из-за некратного цене скейлинг-фактора) или могут быть запрограммированы в комбо-продажах;

• "Наценки" - количество и сумма (сбрасываемые и несбрасываемые счётчики) сделанных наценок. Наценки могут осуществляться в соответствии с расписанием по прайс-листу, а также предоставляться безналичными системами оплаты (в случае, если считыватель информирует автомат об осуществленной наценке) или могут быть запрограммированы в комбо-продажах;

• **"Тестовые"** - количество и сумма (сбрасываемые и несбрасываемые счётчики) продаж, выполненных через меню / в тестовом режиме / по тестовым картам. Сумма вычисляется по наличному прайс-листу;

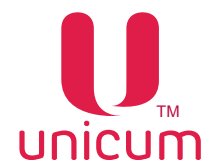

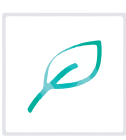

• **"Бесплатные"** - количество и сумма (сбрасываемые и несбрасываемые счётчики) продаж, выполненных по жетонам или бесплатным картам. При использовании бесплатных карт сумма вычисляется по наличному прайс-листу. При использовании жетонов – по прайс-листу, действующему в момент продажи (зависит от того поднесена ли карта);

• "Наличные в смешанных продажах (Нал. в смеш.)" - количество (сбрасываемые и несбрасываемые счётчики) смешанных продаж (с использованием карт вместе с наличными и/или с кредитом сервера), а также сумма (сбрасываемые и несбрасываемые счётчики), потраченная с наличных и с кредита сервера на такие продажи;

• "Цена нал." - цена, запрограммированная в наличном прайс-листе;

• **"Продаж за наличные"** - количество и сумма (сбрасываемые и несбрасываемые счётчики) продаж за наличные и за кредит сервера, а также все виды смешанных продаж (в которых участвовали наличные и / или кредит сервера);

• "Цена карт. гр.1" - цена, запрограммированная в безналичном прайс-листе 1;

• **"Продаж карт 1 гр.1"** - количество продаж (сбрасываемые и несбрасываемые счётчики), выполненных по безналичному прайс-листу 1 с использованием карт, поднесённых к 1-му MDB-считывателю (считыватель с MDB-адресом 0x10);

• **"Продаж карт. 2 гр.1"** - количество продаж (сбрасываемые и несбрасываемые счётчики), выполненных по безналичному прайс-листу 1 с использованием карт, поднесённых к 2-му MDB-считывателю (считыватель с MDB-адресом 0х60) или к считывателю RS232;

• "Цена карт. гр.2" - цена, запрограммированная в безналичном прайс-листе 2;

• **"Продаж карт. 1 гр.2"** - количество продаж (сбрасываемые и несбрасываемые счётчики), выполненных по безналичному прайс-листу 2 с использованием карт, поднесённых к 1-му MDB-считывателю (считыватель с MDB-адресом 0x10);

• **"Продаж карт. 2 гр.2"** - количество продаж (сбрасываемые и несбрасываемые счётчики), выполненных по безналичному прайс-листу 2 с использованием карт, поднесённых к 2-му MDB-считывателю (считыватель с MDB-адресом 0x60) или к считывателю RS232;

• "Цена карт. гр.3" - цена, запрограммированная в безналичном прайс-листе 3;

• **"Продаж карт. 1 гр.3"** - количество продаж (сбрасываемые и несбрасываемые счётчики), выполненных по безналичному прайс-листу 3 с использованием карт, поднесённых к 1-му MDB-считывателю (считыватель с MDB-адресом 0x10);

• **"Продаж карт. 2 гр.3"** - количество продаж (сбрасываемые и несбрасываемые счётчики), выполненных по безналичному прайс-листу 3 с использованием карт, поднесённых к 2-му MDB-считывателю (считыватель с MDB-адресом 0х60) или к считывателю RS232.

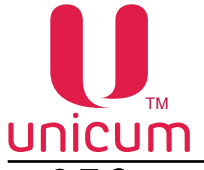

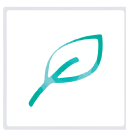

# 3.7 Закладка "Ошибки"

Закладка "Ошибки" отображает отчёт по ошибкам торгового автомата

| in Language                                                                                                    |                     |                     |              |
|----------------------------------------------------------------------------------------------------|---------------------|---------------------|--------------|
| А Текли, алиния Общий ауди                                                                                      |                     | N QUARTER 1 P       |              |
| Line ter and the second second second                                                                           | - Townson I wanted  | - 1 - Marcana - 11. |              |
| Ошибка                                                                                                    | Последняя дата      | Число повторов      | Актуальность |
| Нет связи с понетоприенником                                                                                    | 13 RHB 16, 15:52.10 | 19                  | АКТУАЛЬНА    |
| Нет связи с банкнотоприенникон                                                                                  | 13 FHB 16, 15:52.10 | 19                  | АКТУАЛЬНА    |
| Сбой клавиатуры                                                                                                 | 13 848 16, 15:52.10 | 16                  | АКТУАЛЬНА    |
| Сбой часов                                                                                                    | HEKOPPEKTHAR        | 4                   | устаревшая   |
| Сбой платы фотодатчиков (снек 1)                                                                                | 13 AMB 16, 15:52.10 | 19                  | АКТУАЛЬНА    |
| Проблена с аккунуляторон (снек 1)                                                                               | HEKOPPEKTHAR        | 4                   | vcrapesuas   |
| the second second second second second second second second second second second second second second second se | 17 17 17-73 10      | 1.0                 | AUTOR/ELIX   |

Рисунок 19

Ошибки отображаются на момент чтения аудит файла из автомата. Операция сброса ошибок в меню оператора автомата очищает список ошибок.

В таблице показана следующая информация:

### <u>По столбцам</u>

- "Ошибка" наименование ошибки;
- "Последняя дата" дата и время последнего повтора ошибки;

• "Число повторов" - число повторов ошибки (отсчитываются с момента последнего сброса ошибки);

• "Актуальность" - здесь указывается актуальность ошибки на момент чтения аудит файла из автомата (АКТУАЛЬНА / устаревшая).

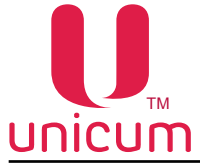

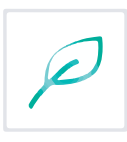

# 3.8 Закладка "Силовые платы"

Закладка "Силовые платы" отображает информацию по силовой плате торгового автомата

| and Language   |                                                                                                    |
|----------------|----------------------------------------------------------------------------------------------------|
| Монеты   Баню- | юты   Фудбокс 1   Россо 1   Виртуальные продукты   Ошибки Силовые платы   Итог                                                                   |
| 1              | Снек 1<br>Серийный номер: 00000008258<br>Версия ПО: 0.38 Контрольная сумна ПО: 03А68340<br>Версия лифта: UHET //AHE Версия оптики: UHET //AHE    |
| 2              | Снек 2<br>Сермйный номер: НЕТ ДАННЫХ-<br>Версия ПО: НЕТ ДАНН Контрольная сумна ПО: НЕТ ДАННЫХ-<br>Версия лифта: НЕТ ДАНН Версия оптики: НЕТ ДАНН |
| 3              | Россо 1<br>Серийный номер: 00000009055<br>Вероня ПО: 0.40 Контрольная сумна ПО: 03659661                                                         |
| 4              | Россо 2<br>Серийный номер: НЕТ ДАННЫХ-<br>Версия ПО: НЕТ ДАНН Контрольная сумна ПО: НЕТ ДАННЫХ-                                                  |
| 5              | Рецептакя (MOVE)<br>Серийный номер: НЕТ ДАННЫХ-<br>Вероня ПО: НЕТ ДАНН Вероня оптики: НЕТ ДАНН                                                   |

Рисунок 20

| Nº | Название  | Описание                                                                                                    |
|----|-----------|----------------------------------------------------------------------------------------------------|
| 1  | Снек 1    | Показывает (для автомата по продаже снеков):<br>• Серийный номер силовой платы;<br>• Версию программного обеспечения силовой платы;<br>• Контрольную сумму ПО (для проверки) силовой платы;<br>• Версию ПО платы лифта (для моделей FOODBOX LIFT и MOVE);<br>• Версию оптики (при наличии оптодатчиков)   |
| 2  | Снек 2    | Показывает (при подключении второго автомата по продаже снеков):<br>• Серийный номер силовой платы;<br>• Версию программного обеспечения силовой платы;<br>• Контрольную сумму ПО (для проверки) силовой платы;<br>• Версию лифта (для модели FOODBOX LIFT)<br>• Версию оптики (при наличии оптодатчиков) |
| 3  | Pocco 1   | Показывает (для автомата по продаже напитков) <ul> <li>Серийный номер силовой платы;</li> <li>Версию программного обеспечения силовой платы;</li> <li>Контрольную сумму ПО (для проверки) силовой платы</li> </ul>                                                                                        |
| 4  | Pocco 2   | Показывает (при подключении второго автомата по продаже напитков):<br>• Серийный номер силовой платы;<br>• Версию программного обеспечения силовой платы;<br>• Контрольную сумму ПО (для проверки) силовой платы                                                                                          |
| 5  | Рецептакл | Показывает (для автомата модели MOVE):<br>• Серийный номер платы рецептакла / двери MOVE (плата 033);<br>• Версию программного обеспечения платы рецептакла / двери MOVE;<br>• Версию оптики рецептакла                                                                                                   |

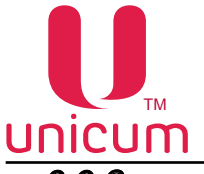

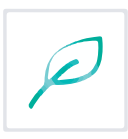

# 3.9 Закладка "Итог"

Закладка "Итог" отображает наиболее важную информацию из предыдущих закладок (из закладки "Общий аудит")

| а   Текуш, данные   Общий аудит   Монеты   Банкоюты   Фудбокс 1   Россо 1   Виртуальные продукты   Ошибки   Силовые платы (Ито |       |          |      |
|----------------------------------------------------------------------------------------------------|-------|----------|------|
|                                                                                                    |       |          |      |
| Монет извлечено                                                                                                    | 0.00  | 0.00     | 0.00 |
| Банюнот извлечено                                                                                                    | 0.00  | 0.00     |      |
| Принято наличных                                                                                                    | 0.00  | 17.00    |      |
| Сунна продаж                                                                                                    | 35.00 | 10143.30 |      |
| Сдача нонетани                                                                                                    | 0.00  | 12.00    |      |
| Сдача банкнотани                                                                                                    | 0.00  | 0.00     |      |
| Сгоревшие наличные                                                                                                    | 0.00  | 0.00     |      |
| Пополнения карт 1                                                                                                    | 0.00  | 0.00     |      |
| Онято с карт 1                                                                                                    | 0.00  | 3.30     |      |
| Пополнения карт 2                                                                                                    | 0.00  | 4.00     |      |
| Снято с карт 2                                                                                                    | 0.00  | 8000.00  |      |
| Загрузка нонет                                                                                                    | 0.00  | 0.00     | 0.00 |
| Загрузка банинот                                                                                                    | 0.00  | 0.00     |      |
| Принято монет в кешбокс                                                                                                    | 0.00  | 0.00     |      |
| Принято банкнот                                                                                                    | 0.00  | 0.00     |      |
| Принято банкнот в стекер                                                                                                    | 0.00  | 0.00     |      |
| Тестовые продажи                                                                                                    | 1     | 4        |      |
| Кредит сервера                                                                                                    | 35.00 | 2139.00  |      |
|                                                                                                    |       |          |      |

Рисунок 21

Закладка "Итог" никаких новых полей не содержит, а только повторяет наиболее важные поля предыдущих закладок.

Описание полей можно посмотреть в предыдущих описаниях (см.выше).